# 各種ODFのExportしたODF図をMTEXに読み込む

2020年12月15日 *HelperTex Office* 

- 1. 概要
- 2. mtexDataPath/ODF/odf.mtex の読み込み
  - 2.1 GPODFDisplayによる読み込み
  - 2.2 MTEXに読み込み
- 3. LaboTexFomat (例 Orthorhombic) の読み込み
  - 3.1 GPODFDisplayで表示
  - 3. 2 MTEXに読み込み
- 4. 他のODFの場合
- 5. res = 10\*degree を調べる
  - 5. 1データ作成
  - 5. 2 MTEXに読み込み
  - 5. 3 MTEXODFをEXportし解析
  - 5. 4 Exportデータの方位解析
  - 5.5 半価幅を計算

1. 概要

MTEXには、mtexDataPath/ODF/odf.mtexにExportしたODFデータがあります。

このデータを Import\_Zizard('odf')では警告が発生し読み込まれませんが、コマンドウインド入力では 読み込めます。この機能を使って、ODF.load()を調べます。

ODF.mtex  $\mathcal{O}$  format phi1,Phi,phi2,Value

% MTEX ODF↓ % crystal symmetry: "m-3m"↓ % specimen symmetry: "1"↓ % phi1 Phi phi2 value↓ 0.00000 0.00000 0.00000 3.46659↓ 5.00000 0.00000 0.00000 3.20484↓ 10.00000 0.00000 0.00000 2.63068↓ 15.00000 0.00000 0.00000 2.10889↓

- 2. mtexDataPath/ODF/odf.mtex の読み込み
- 2.1 GPODFDisplayによる読み込み

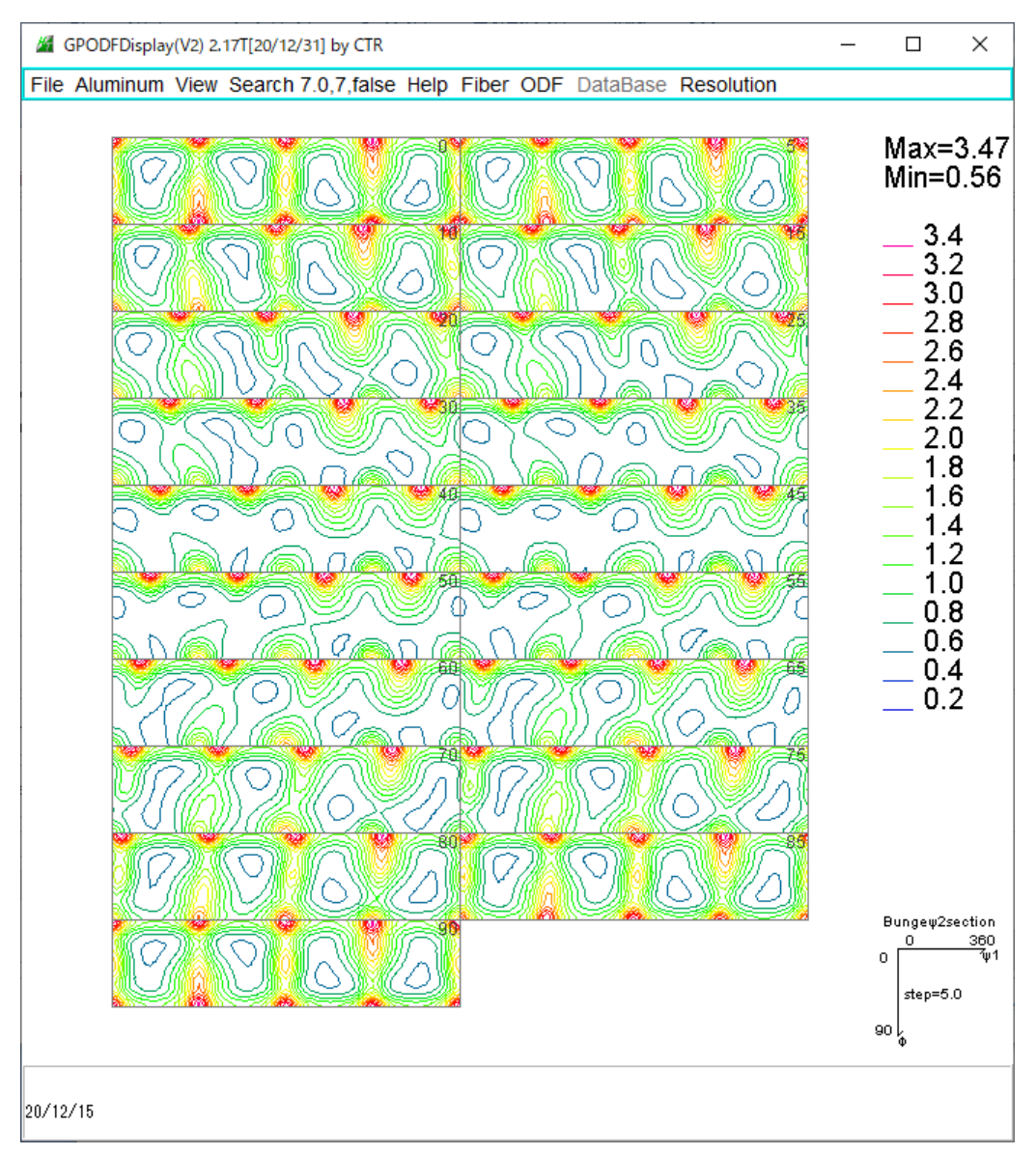

#### 2. 2 MTEXに読み込み

cs = crystalSymmetry('cubic')

fname = [mtexDataPath '/ODF/odf.mtex']

#### res = 10\*degree

```
odf = ODF.load(fname,cs,ss,'resolution',res,'Bunge',...
'ColumnNames',{'Euler 1','Euler 3','Euler 2','weights'})
plat(adf, 'sastions', 18, 'sastown')
```

plot(odf,'sections',18,'contour')

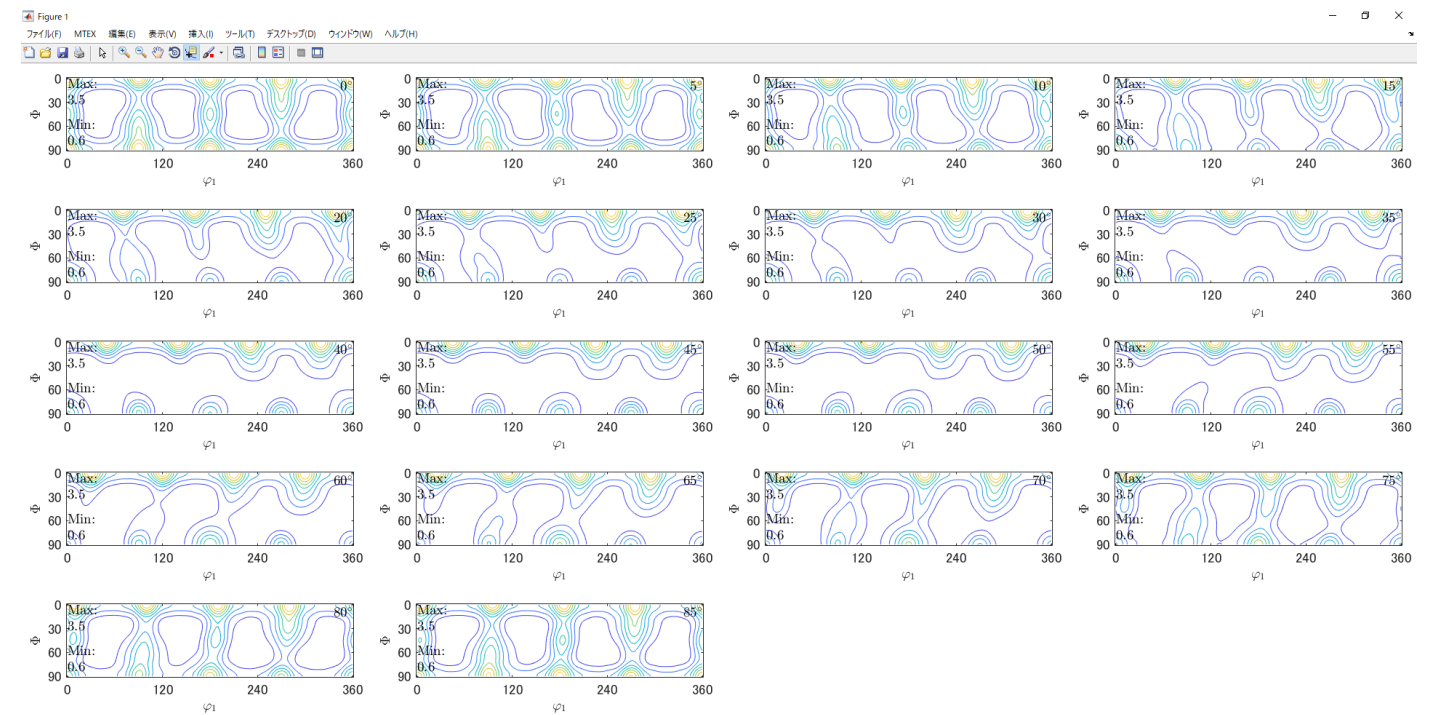

3. LaboTexFomat (Orthorhombic) の読み込み

| PHI1  | PHI2 | PHI  | ODF↓          |
|-------|------|------|---------------|
| 0.00  | 0.00 | 0.00 | 0.971507E+00↓ |
| 5.00  | 0.00 | 0.00 | 0.109872E+01↓ |
| 10.00 | 0.00 | 0.00 | 0.114576E+01↓ |
| 15.00 | 0.00 | 0.00 | 0.266301E+00↓ |
| 20.00 | 0.00 | 0.00 | 0.972609E-03↓ |
|       |      |      |               |

3.1 GPODFDisplayで表示

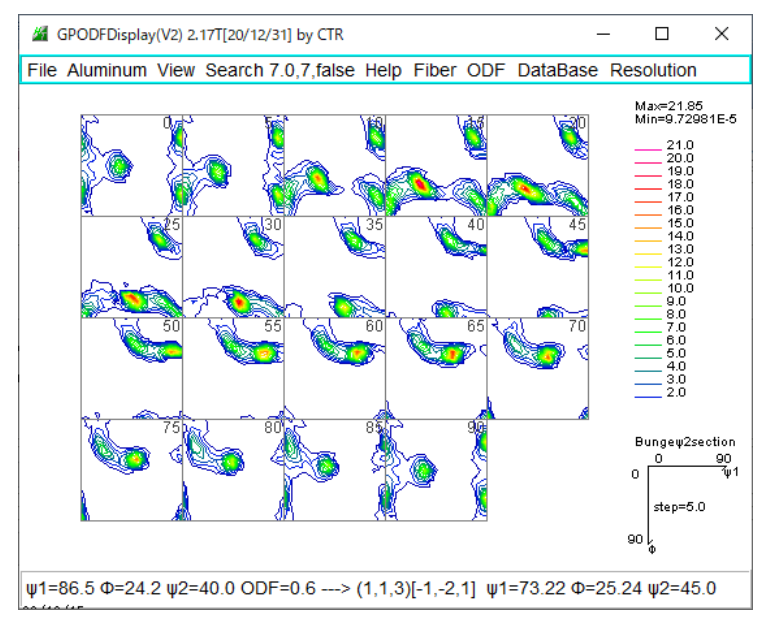

3. 2 MTEXに読み込み

cs = crystalSymmetry('cubic')

ss = specimenSymmetry('orthorhombic')

```
fname = [mtexDataPath '/ODF/Aluminum.TXT']
```

res = 10\*degree

```
odf = ODF.load(fname,cs,ss,'resolution',res,'Bunge',...
'ColumnNames',{'Euler 1','Euler 3','Euler 2','weights'})
```

```
plot(odf,'sections',18,'contour')
```

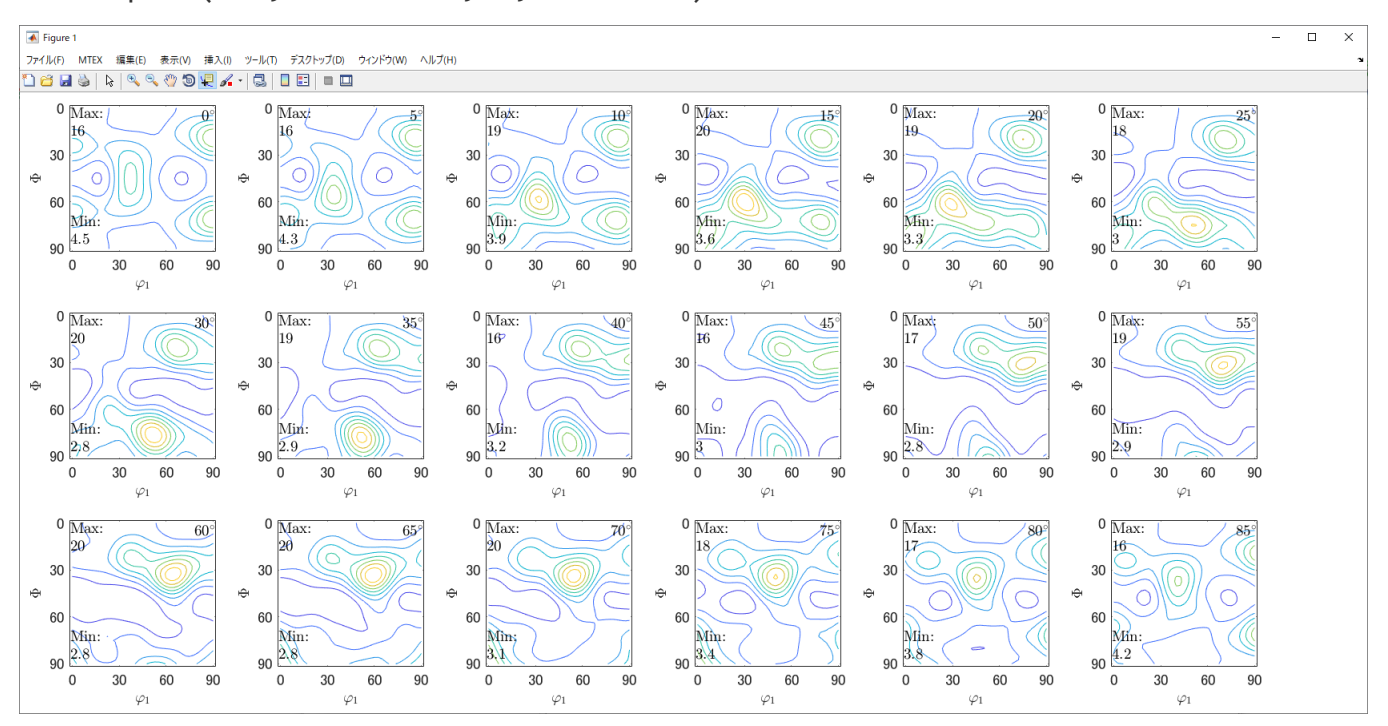

## 4. 他のODFの場合

|                                                                                              |           |                | <br>^ |
|----------------------------------------------------------------------------------------------|-----------|----------------|-------|
| Aluminum View Search 7.0,7,taise Help Fiber (<br>aboTex ODE Export (PHI1 PHI2 PHI ODE)(Hexa: | DDF DataB | ase Resolution |       |
| aboTex(Triclinic >Orthorombic)                                                               |           |                |       |
|                                                                                              |           |                |       |
| exitools ODF Export (Hexa:A-Type)                                                            | >         |                |       |
| StandardODF (ODF15,ODF15.bin)                                                                |           |                |       |
| NewODF(f1 F f2 Value)                                                                        | >         |                |       |
| popLA (Hexa: AType)                                                                          | >         |                |       |
| DhmsBunge (*.EOD)                                                                            |           |                |       |
| MTEX(f1 F f2 Value)                                                                          | >         |                |       |
| MTEX(Triclinic(1/4cut) to Orthorhombic)                                                      | >         |                |       |
| MTEX(Triclinic to Orthorhombic(Average))                                                     | >         |                |       |
| EBSD-OIM(f1 F f2 Value)                                                                      |           |                |       |
| EBSD-OIM(Triclinic to Orthorhombic)                                                          |           |                |       |
| /ector                                                                                       | >         |                |       |
| ATEX(Triclinic)                                                                              | >         |                |       |
| ATEX(Triclinicv(1/4) to Orthorhombic)                                                        | >         |                |       |
| Save                                                                                         | >         |                |       |
| ImpfileDisp                                                                                  |           |                |       |
| o Version1                                                                                   |           |                |       |
| Exit                                                                                         |           |                |       |
|                                                                                              |           |                |       |
|                                                                                              |           |                |       |

### Export

| MTEX(f1 F f2 Value)                      | >                                                                                 |
|------------------------------------------|-----------------------------------------------------------------------------------|
| MTEX(Triclinic(1/4cut) to Orthorhombic)  | >                                                                                 |
| MTEX(Triclinic to Orthorhombic(Average)) | >                                                                                 |
| EBSD-OIM(f1 F f2 Value)                  |                                                                                   |
| EBSD-OIM(Triclinic to Orthorhombic)      |                                                                                   |
| Vector                                   | >                                                                                 |
| ATEX(Triclinic)                          | >                                                                                 |
| ATEX(Triclinicv(1/4) to Orthorhombic)    | >                                                                                 |
| Save                                     | LaboTexFomat(φ1,φ2,Φ,ODF) loop(φ1->φ2->Φ)                                         |
| TmpfileDisp                              | $StandardODFFormat(\phi 2, \Phi, \phi 1, ODF) \ loop(\phi 1 -> \Phi -> \phi 2)$   |
| to Version1                              | EBSD-OIMFormat( $\phi$ 1, $\Phi$ , $\phi$ 2) loop( $\phi$ 2-> $\Phi$ -> $\phi$ 1) |
| Exit                                     | MTEXFomat(φ1,Φ,φ2) loop(φ1 ->Φ ->φ2)                                              |

#### 5. res = 10\*degree を調べる

5. 1データ作成

| 40 | 45 | 45 | 1.00E-02 |
|----|----|----|----------|
| 45 | 45 | 45 | 1.00E+02 |
| 50 | 45 | 45 | 1.00E-02 |

#### LaboTexフォーマットで(45,45,45)以外を全て0.01のデータ作成

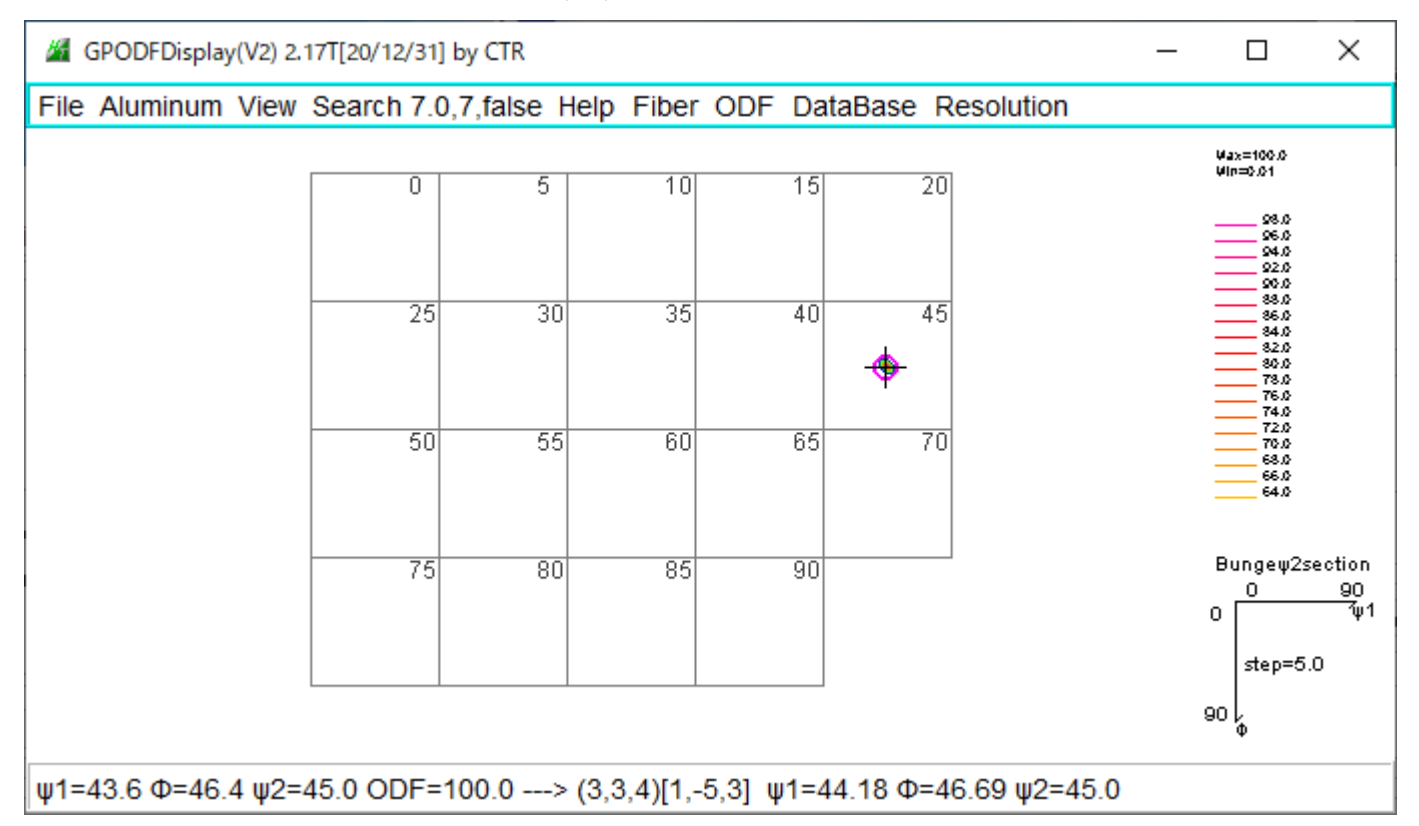

#### 5. 2 MTEXに読み込み

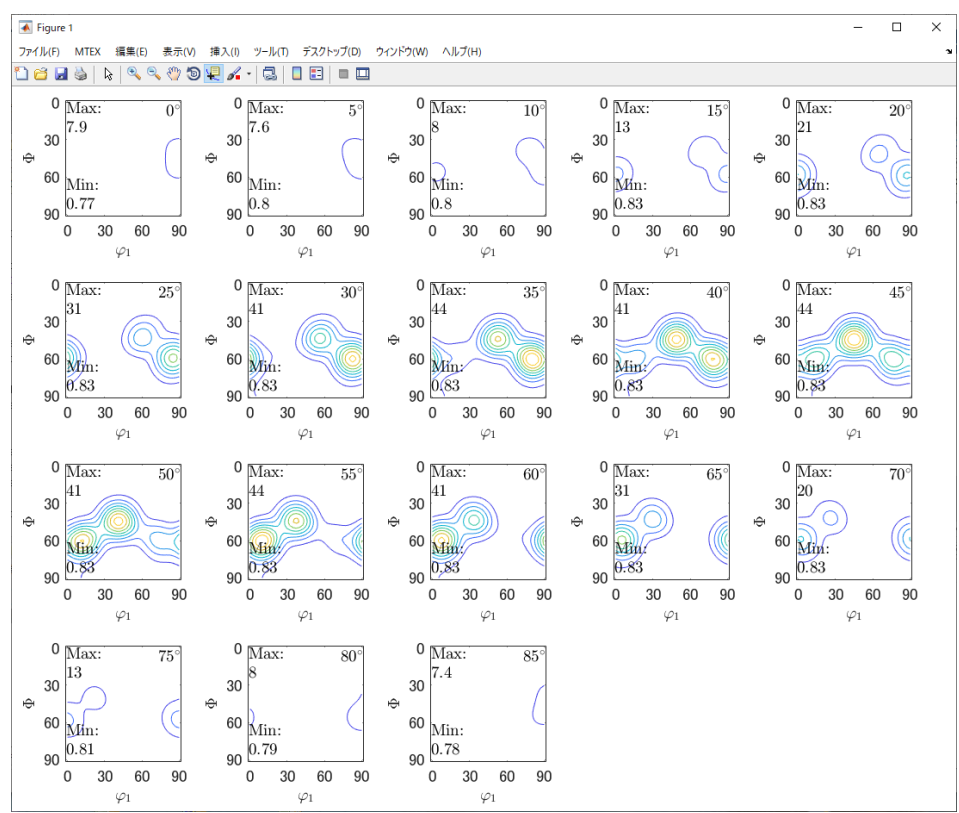

#### 5. 3 MTEXODFをEXportし解析

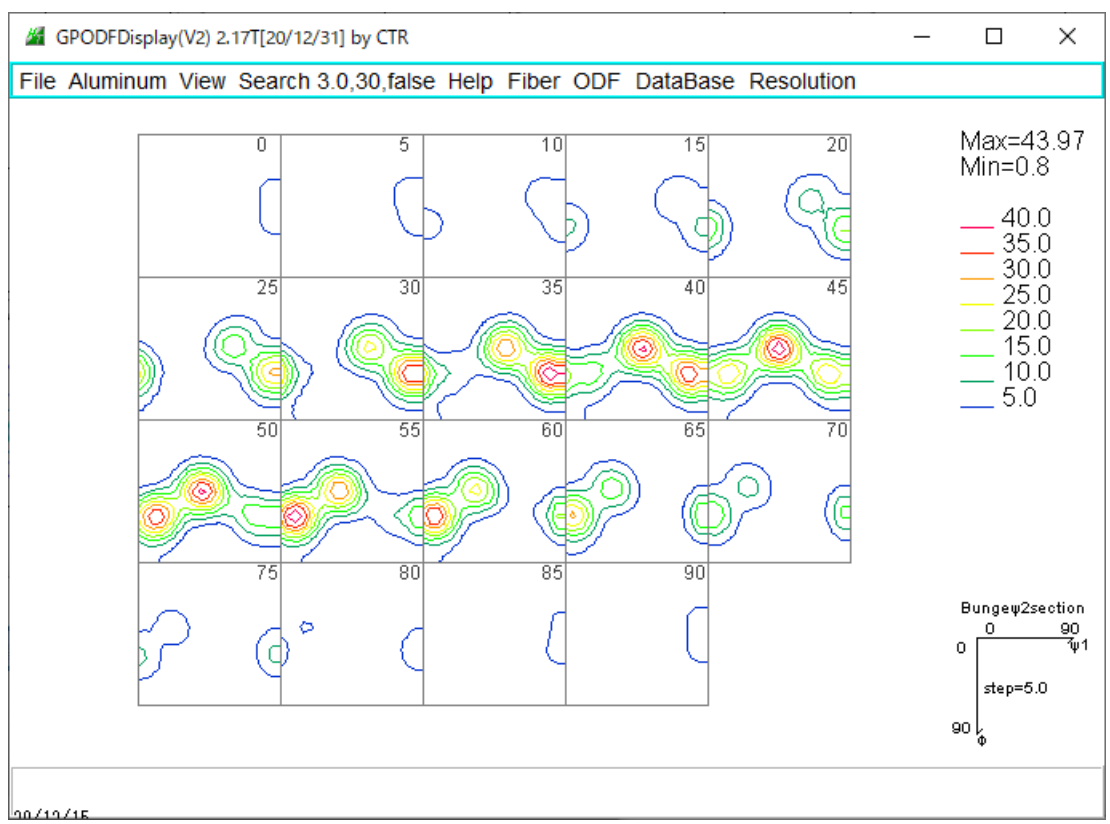

#### 5.4 Exportデータの方位解析

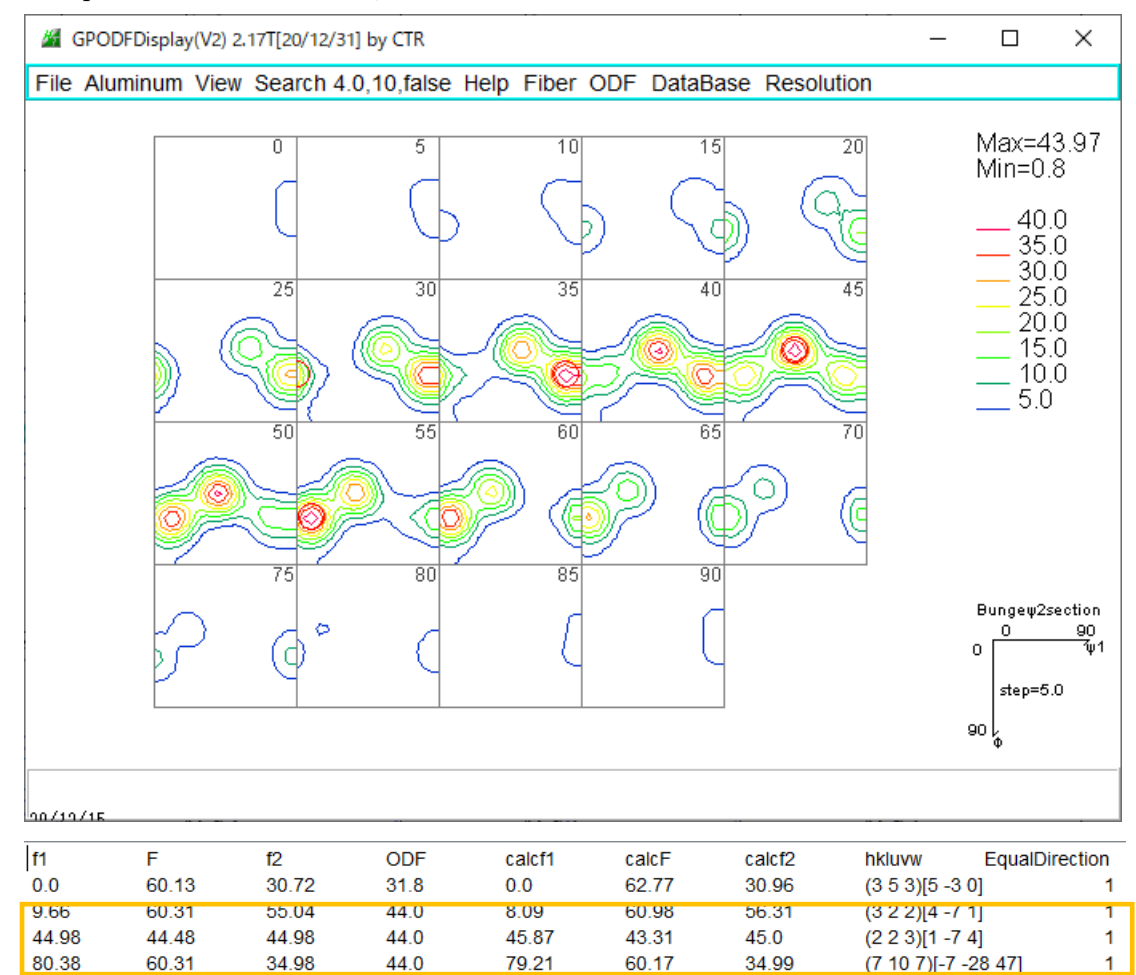

MAXODF= 43.97

対称方位を計算する

MINIODF= 0.8

5.5 半価幅を計算

| 🌌 euler fiber |                                                                                                    |        |                |   |  | > |
|---------------|----------------------------------------------------------------------------------------------------|--------|----------------|---|--|---|
| Euler angle(d | egree) ———                                                                                                    |        |                | _ |  |   |
|               |                                                                                                    |        | Axis           |   |  |   |
| φ1 angl       | e 0                                                                                                    | 90     | 🗹 φ1           |   |  |   |
| Φ angle       | e 45                                                                                                    | 45     | Φ              |   |  |   |
| φ2 angl       | e 45                                                                                                    | 45     | _ φ2           |   |  |   |
| Title         |                                                                                                    |        |                |   |  |   |
| Title         |                                                                                                    |        |                |   |  |   |
| Axis title    | (0.0,45.0,45                                                                                                    | .0)(90 | 0.0,45.0,45.0) |   |  |   |
| 1             | angle       45       45       φ2         tle       (0.0,45.0,45.0)(90.0,45.0,45.0)         dataset       Disp       Cancel |        |                |   |  |   |

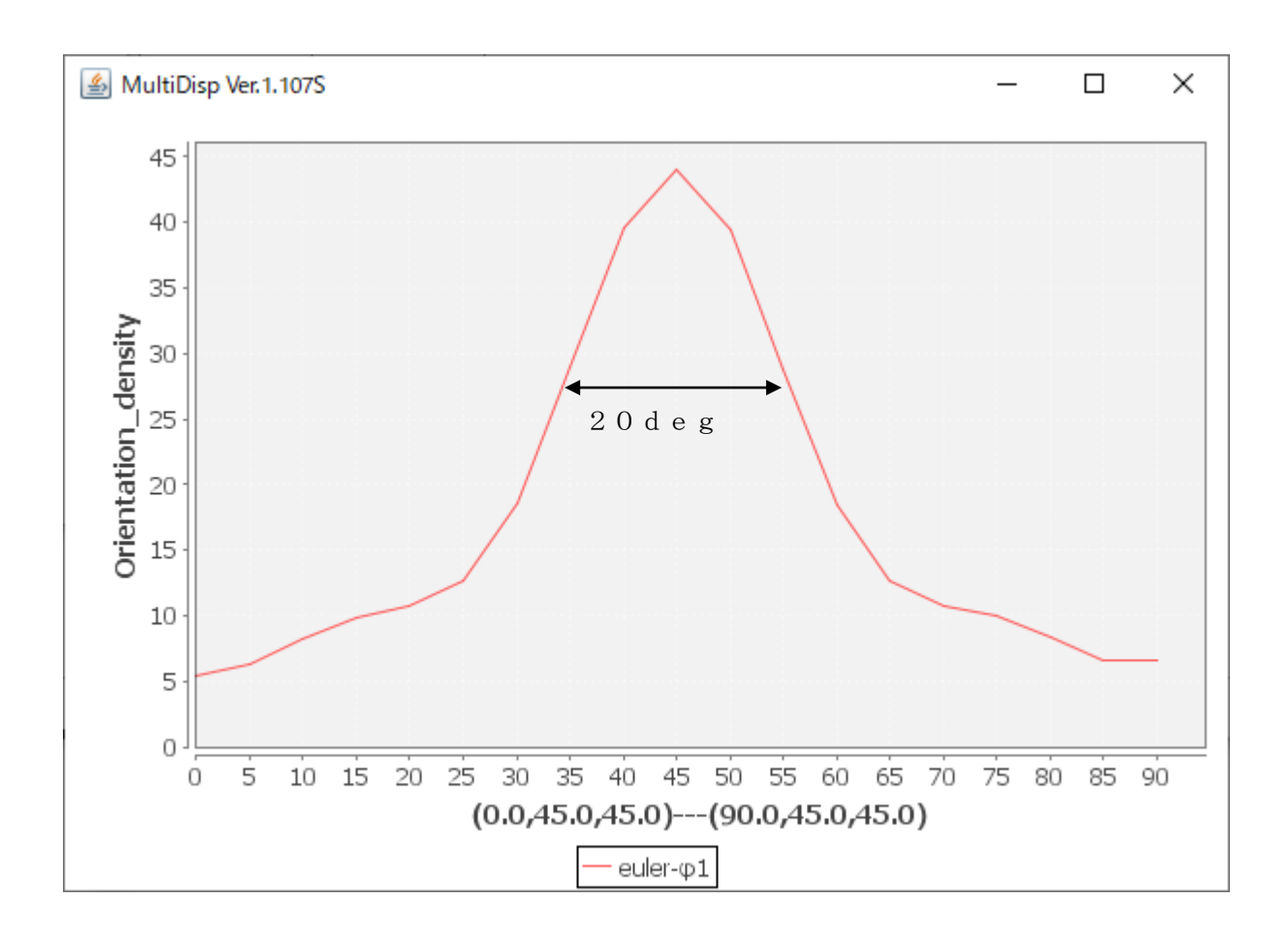

(45,45,45)の対称方位を計算し、半価幅10degの方位プロファイルが計算される。